# ПАМЯТКА ПО РЕГИСТРАЦИИ ЛИЧНОГО КАБИНЕТА РОДИТЕЛЯ (законного представителя) в Навигаторе дополнительного образования детей Иркутской области

## УВАЖАЕМЫЕ РОДИТЕЛИ!

На информационном сайте «Навигатор дополнительного образования Иркутской области» (далее – Навигатор) Вы можете подавать заявки на интересующие Вас программы дополнительного образования детей.

Для этого Вам необходимо зарегистрировать личный кабинет.

### РЕГИСТРАЦИЯ

Используя техническое электронное устройство для обработки данных (компьютер, смартфон) необходимо войти в ГИС АО «Навигатор» через поисковую систему или, пройдя по ссылке: <u>https://p38.навигатор.дети</u>

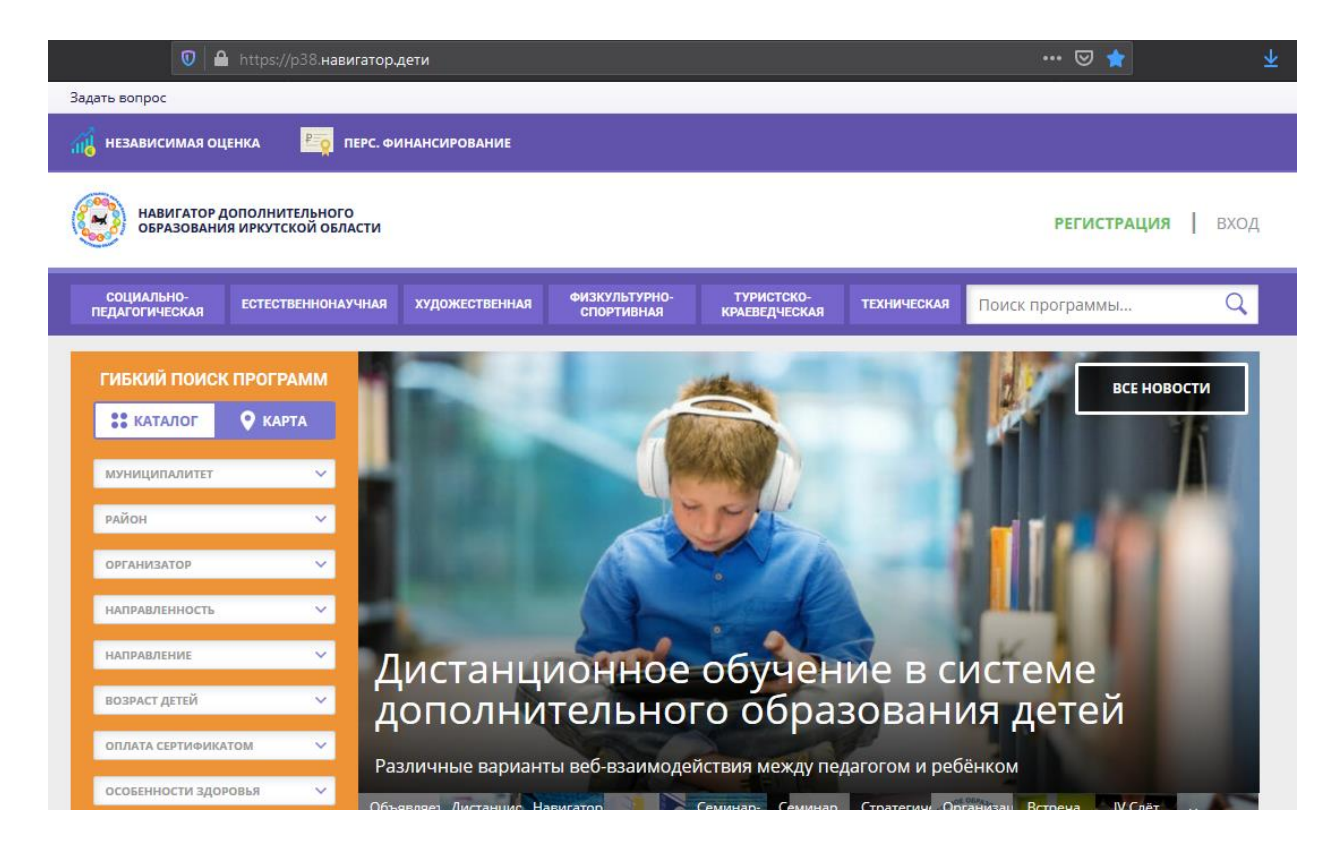

Для регистрации в ГИС АО «Навигатор» необходимо пройти авторизацию (получение прав пользователя в системе), заполнив следующие обязательные поля:

- муниципальное образование (выбирается из списка) по месту проживания;
- Ф.И.О (родителя);
- номер мобильного телефона;
- действующий адрес электронной почты;
- пароль (формируется самостоятельно).

| ВЫБЕРИТЕ МУНИЦИПАЛИТЕТ (ДЛЯ РЕКОМЕНДАЦИИ ПРОГРАММ)                           |
|------------------------------------------------------------------------------|
| выберите муниципалитет                                                       |
| ВВЕДИТЕ ВАШУ ФАМИЛИЮ (ДЛЯ ОБРАЩЕНИЙ К ВАМ И ЗАПОЛНЕНИЯ ДОГОВОРОВ И ЗАЯВЛЕНИЙ |
| Например, Иванов                                                             |
| введите ваше имя                                                             |
| Например, Иван                                                               |
| ВВЕДИТЕ ВАШЕ ОТЧЕСТВО                                                        |
| Например, Иванович                                                           |
| ВВЕДИТЕ НОМЕР МОБИЛЬНОГО ТЕЛЕФОНА (ДЛЯ СВЯЗИ ПРИ ОБРАБОТКЕ ЗАЯВОК)           |
| В формате 9265758439                                                         |
| ВВЕДИТЕ ЕМАІL (ДЛЯ НАПРАВЛЕНИЯ УВЕДОМЛЕНИЙ)                                  |
| Например, mail@mail.ru                                                       |
| ВЫБЕРИТЕ ПАРОЛЬ (ПАРОЛЬ ВАМ ПРИГОДИТСЯ, ЗАПОМНИТЕ ИЛИ ЗАПИШИТЕ ЕГО)          |
| Выберите пароль                                                              |
| Я ознакомлен и выражаю согласие с политикой конфиденциальности               |

Обращаем внимание на важность правильного и корректного ввода личных данных, адреса электронной почты, так как в дальнейшем, именно на указанный адрес, будут приходить уведомления от ГИС АО «Навигатор», а также данные для восстановления пароля, в случае его утери и запроса на восстановление.

Далее следует ознакомиться с Пользовательским соглашением и политикой конфиденциальности, выразить своё согласие с документом, поставив отметку в виде √ в соответствующее поле (выразить согласие на обработку персональных данных).

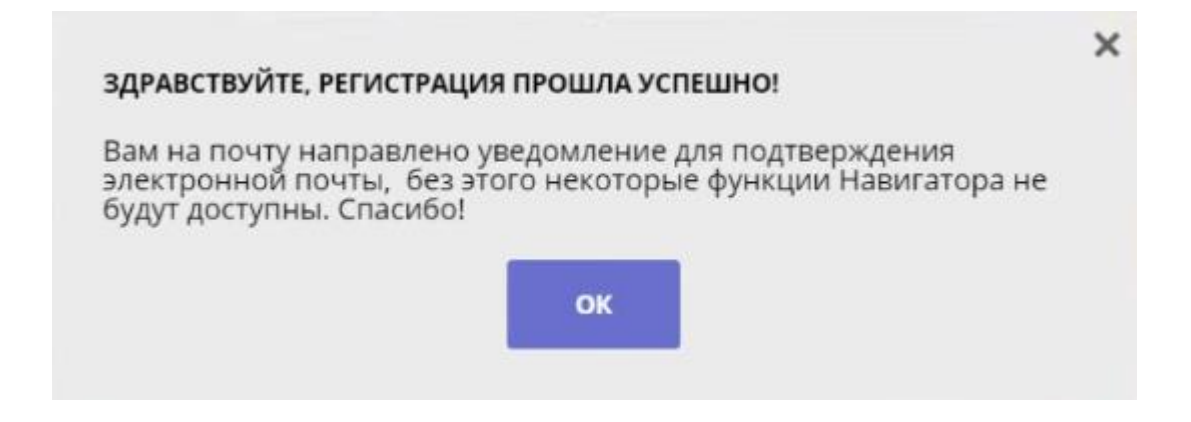

После заполнения регистрационной формы и нажатия кнопки «зарегистрироваться» на указанный адрес электронной почты будет направлено системное сообщение от отдела поддержки ГИС АО «Навигатор» для подтверждения электронного адреса. Необходимо пройти по ссылке, указанной в письме, для получения полных прав для работы с системой.

| C | 🔦 Ответи                    | ть 🔿 Переслать 🔒 Удал<br>Соррона! Отлел поллержки 🕷 | ить 🔥 Это спамі 🔛 Не прочитано 🛷 Метка т 🖿 В папку т 📌 Закрепить 🚥                                                                                                    | сеголия в 19/46         | ↑ Наверх                                |
|---|-----------------------------|-----------------------------------------------------|----------------------------------------------------------------------------------------------------|-------------------------|-----------------------------------------|
| 0 | DO                          | L получатель: 💿 ivan.proverkin+                     | l@yandex.ru A                                                                                                    |                         | Dopportal. Отдел поддержки 19:46        |
| ۵ |                             |                                                     |                                                                                                    |                         | Пожалуйста, подтвердите получени        |
| к |                             |                                                     |                                                                                                    |                         | Вложения                                |
|   |                             |                                                     |                                                                                                    |                         | Ссылки                                  |
| 0 | Накомите здесь, чтобы Ответ |                                                     | Здравствуйте!<br>Пожалуйста, подтвердите получение этого письма по следующей ссылке:<br>https://doportal.ru/verify/email2<br>code=470758fedf6fbea58405419bd6117f4ce4ecdd6a , иначе некоторые<br>возможности будут вам недоступны.<br>С наилучщими пожеланиями, команда Навигатора дополнительного<br>образования https://dopoctal.ru |                         | Письма от Dopportal. Отдел<br>поддержки |
|   | ÷ 4                         | Легкая версия                                       | Журнал учета посещений                                                                                                    | Помощь и обратная связи | Реклама 💿 2001—2019, Яндекс 🖿           |

### Процесс подтверждения регистрации обязателен!

#### СПАСИБО! ЭЛЕКТРОННАЯ ПОЧТА ПОДТВЕРЖДЕНА.

Теперь вы можете редактировать свой профиль, оставлять заявки, отзывы и комментарии.

Перейти в навигатор

Поздравляем! Вы успешно зарегистрировались в Навигаторе!

# ЛИЧНЫЙ КАБИНЕТ ПОЛЬЗОВАТЕЛЯ

После регистрации в ГИС АО «Навигатор» родителю (законному представителю) будет предоставлен доступ в личный кабинет, в котором необходимо добавить данные детей в разделе «Дети»: ФИО и дату рождения.

|                                                             | КАБИНЕ                | :T              |                      |                    |       |            |        | В КАТАЛОГ       | выход   |
|-------------------------------------------------------------|-----------------------|-----------------|----------------------|--------------------|-------|------------|--------|-----------------|---------|
| ПРОФИЛЬ                                                     | дети                  | достижения      | ИСТОРИЯ ЗАЯВОК       | ИСТОРИЯ ПРОСМОТРОВ | отлох | KEHO       | ПАРОЛЬ |                 |         |
| ВАША ФАМИЛИЯ                                                |                       |                 | BALLIE ИМЯ           |                    | В     | АШЕ ОТЧЕСТ | BO     |                 |         |
| Иванов                                                      |                       |                 | Иван                 |                    |       | Иванови    | ч      |                 |         |
| ВАШ ТЕЛЕФОН                                                 |                       |                 | ВАША ПОЧТА           |                    | M     | иниципаль  | ATET   |                 |         |
| +7 (111) 111                                                | 1-11-11               |                 | ivan.proverk         | in@yandex.ru       |       | МР Добр    | янский |                 |         |
|                                                             | COXP                  | анить           | ОТ                   | МЕНИТЬ ИЗМЕНЕНИЯ   |       |            |        |                 |         |
| 1ЧНЫЙ КА                                                    | АБИНЕТ                | постижения      |                      |                    | 0140  | WENO       | ПАРОЛЬ | В КАТАЛОГ       | выход   |
|                                                             | r                     | ,octobalitation | neror in Skiller     |                    | e me  |            |        | + ДОБАВИТЬ РЕБІ | нка     |
| я добавлені                                                 | ия ребен              | ка, нажмите пож | алуиста, на кнопку « | Добавить ребенка»  |       |            |        | т               |         |
| ЛИЧНЫЙ                                                      | КАБИНЕ<br><b>дети</b> |                 | ИСТОРИЯ ЗАЯВОК       | ИСТОРИЯ ПРОСМОТРОВ | отл   | ожено      | ПАРОЛ  | В КАТАЛО        | - выхо, |
| профиль                                                     |                       |                 |                      |                    |       |            |        |                 |         |
| ПРОФИЛЬ<br>РАМИЛИЯ                                          |                       |                 | RMN                  |                    |       | ОТЧЕСТВО   |        |                 |         |
| профиль<br><sub>Фамилия</sub><br>Иванов                     |                       |                 | имя<br>Илья          |                    |       | Отчество   | вич    |                 |         |
| профиль<br>рамилия<br>Иванов<br>день рождения               | <u>.</u>              |                 | ИМЯ                  |                    |       | Иванс      | вич    |                 |         |
| профиль<br>рамилия<br>Иванов<br>день рождения<br>06.06.2006 |                       |                 | Иля                  | G.                 |       | Иванс      | вич    |                 |         |

Далее необходимо проверить правильность введённых данных и нажать кнопку «Сохранить».